# Créer un mini site Web

# En HTML et CSS

S. Bonetto Seconde SNT

Le site http://jsfiddle.net est bien pratique, mais pas suffisant pour créer un site Web....

• Dans mes documents, créer un dossier " mon site web " .

(Créer ce dossier dans : Documents / Devoirs / BONETTOS)

Ouvrir le logiciel Notepad++

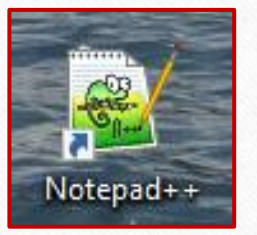

(au lycée il se trouve dans le <u>dossier « bureautique »</u> Tout autre logiciel de programmation peut convenir.)

 Créer et enregistrer un nouveau fichier au format html sous le nom « index » (Fichier (ou File); Enregistrer sous...(ou Save as), Type 'HyperText Markup Language') dans : Documents / Devoirs / BONETTOS/mon site web)

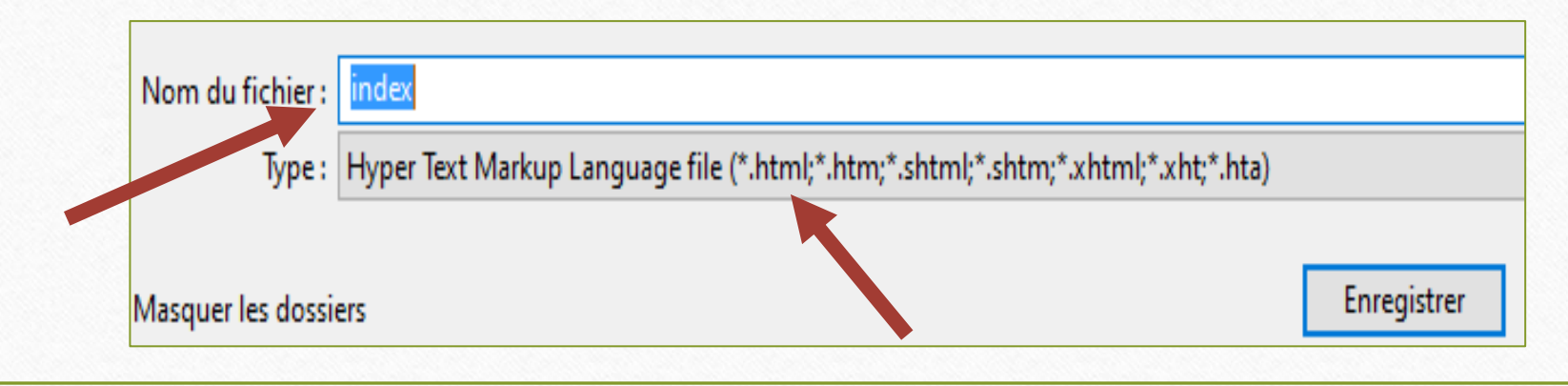

La page d'accueil d'un site destiné à être mis en ligne doit toujours s'appeler index

2

#### S. Bonetto Seconde SNT

Notepad++

# Commençons par **paramétrer le logiciel**, afin qu'il nous aide à taper du HTML.

Dans l'onglet Langage, H, HTML

Avec ce réglage, le logiciel utilisera des couleurs pour mieux visualiser les balises.

Il est conseillé aussi de souvent aller à la ligne pour plus de clarté.

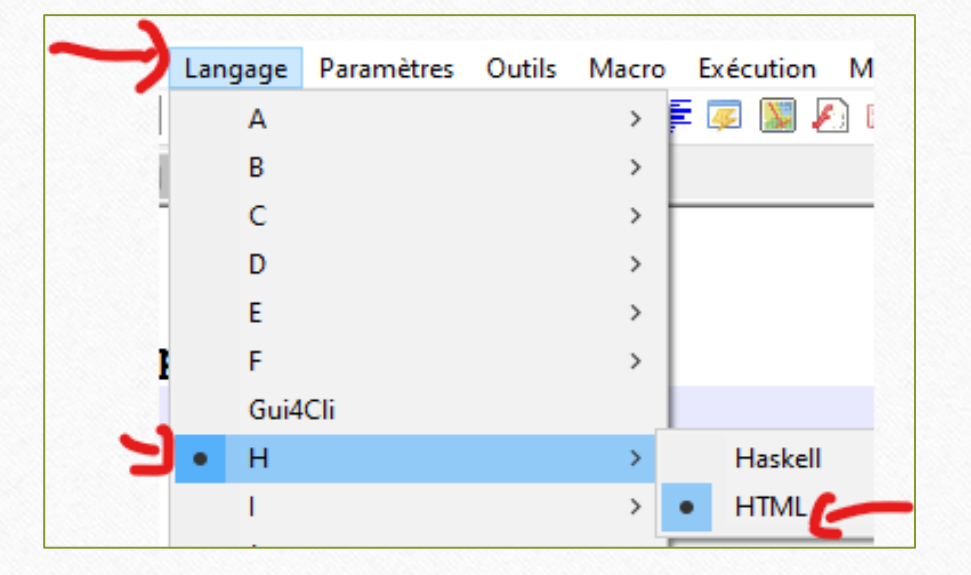

# Aller dans l'onglet : <u>Paramètres (ou Settings)</u>, choisir

Préférences,

### dans Autocomplétion

cocher les cases comme ci-dessous ·

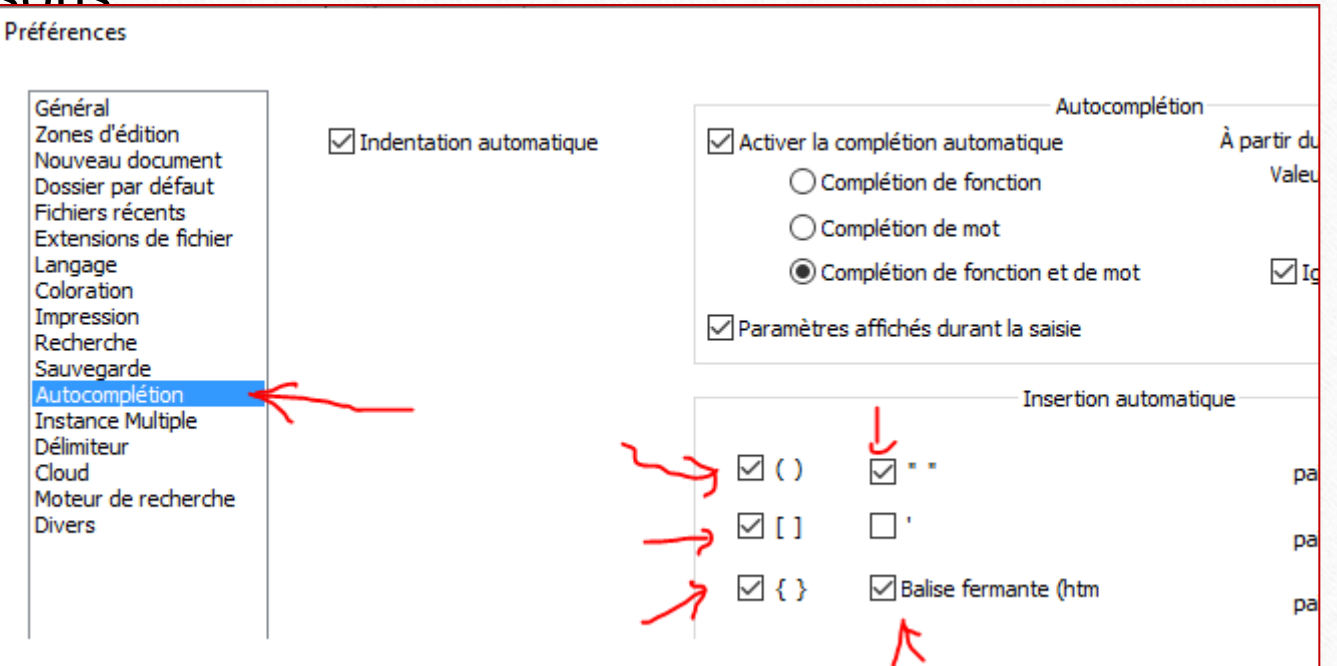

Ce n'est pas obligatoire mais ça permet de simplifier la frappe, en rajoutant automatiquement les balises fermantes.

# Taper le texte suivant. (les espaces, sauts à la ligne, indentations n'ont aucune importance, c'est juste pour la lisibilité. <u>Ce qui compte ce sont les balises !)</u>

| I ntml                             |
|------------------------------------|
| $2 \exists \leq html >$            |
| 3 E<br>head>                       |
| A moto charget="UTE-8"             |
|                                    |
| 5 <title>Titre de mon site</title> |
| 6 -                                |
| /<br>8                             |
| 9 <h1>Ceci est un gros titre</h1>  |
| 10 Voici un paragraphe             |
| 11 <h2>Ceci est un sous titre</h2> |
| 12 Ceci est un autre paragraphe    |
| 13 -                               |
| 14                                 |
| 15 <sup>L</sup>                    |
|                                    |

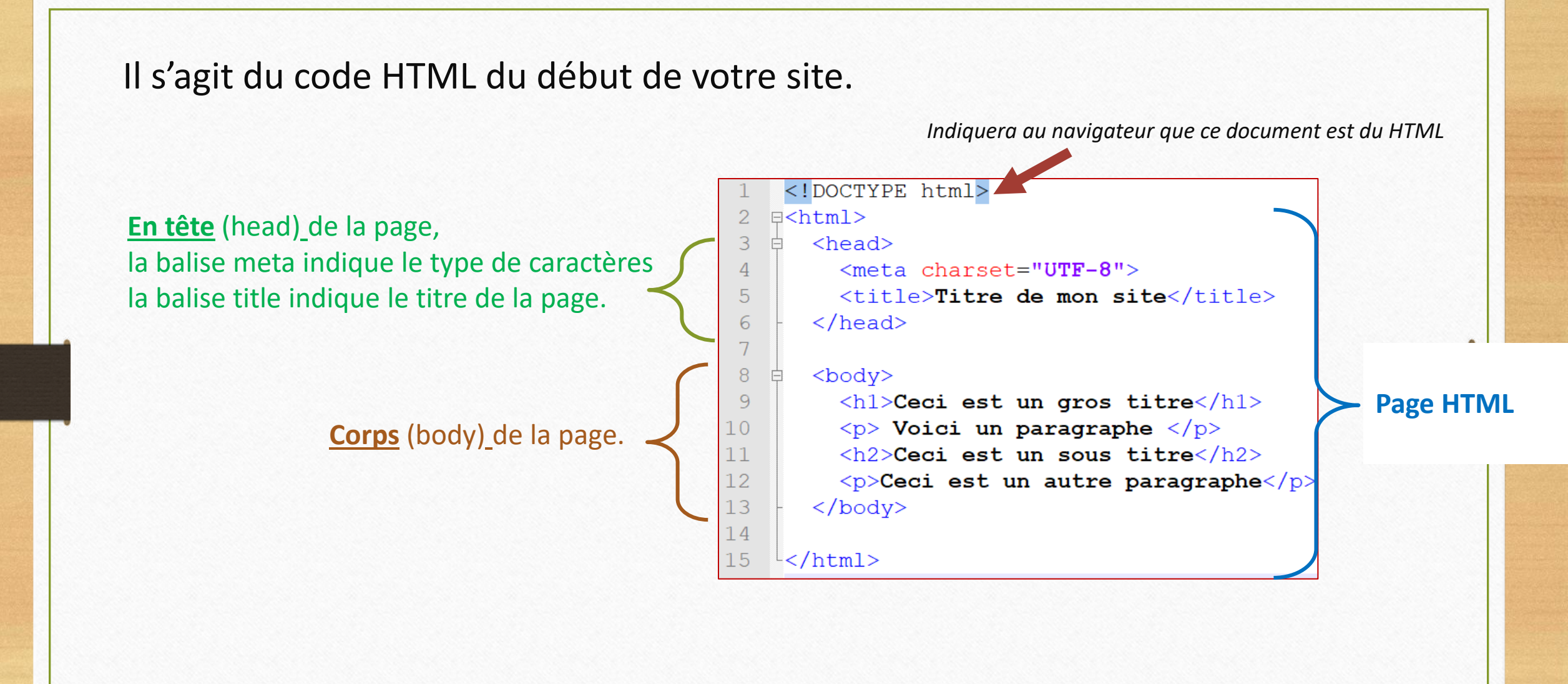

#### S. Bonetto Seconde SNT

6

# Enregistrer votre document :

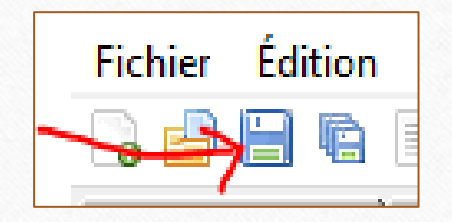

# Aller l'ouvrir par double clic dans votre dossier.

Le fichier doit s'ouvrir dans un navigateur internet. Observer le résultat.

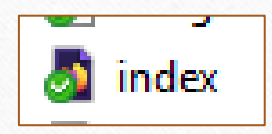

#### Voilà votre œuvre....

## Ceci est un gros titre

Voici un paragraphe

Vous devez obtenir ça :

Ceci est un sous titre

Ceci est un autre paragraphe

C'est un début, on s'occupera du style plus tard !

## **Dans le navigateur**, faites un clic droit, choisir : code source, vous voyez votre code HTML.

Sur un site internet, tout le monde peut lire votre code HTML et vous pouvez lire le code source de n'importe qui.

Choisir un thème qui vous intéresse (exemple : un loisir, une personne célèbre, un lieu, un animal, une passion, un pays, une ville .... Si vous n'avez pas d'idée choisissez un ou une mathématicien.ne !)

Modifier dans votre fichier le titre de la page, pour que ce soit en lien avec votre idée de thème.

<u>Ce n'est pas grave si ce que vous racontez n'est pas très intéressant</u>, ni si vous faites des copier-coller (mais si vous en faites, citez la source).

Moi ce que je veux obtenir à la fin c'est juste une ou deux pages d'un site internet en HTML avec au minimum un titre, une image un paragraphe, un lien et un peu de mise en forme en CSS. Pour continuer mes explications, j'ai choisi personnellement comme thème : la fleur de tournesol. (vous voyez qu'on peut choisir n'importe quoi ! <sup>(i)</sup> )

Mais, vous, vous devez choisir chacun un thème différent.

#### Modifier votre code HTML avec votre thème

(n'écrivez pas trop de chose au début, vous complèterez après éventuellement)

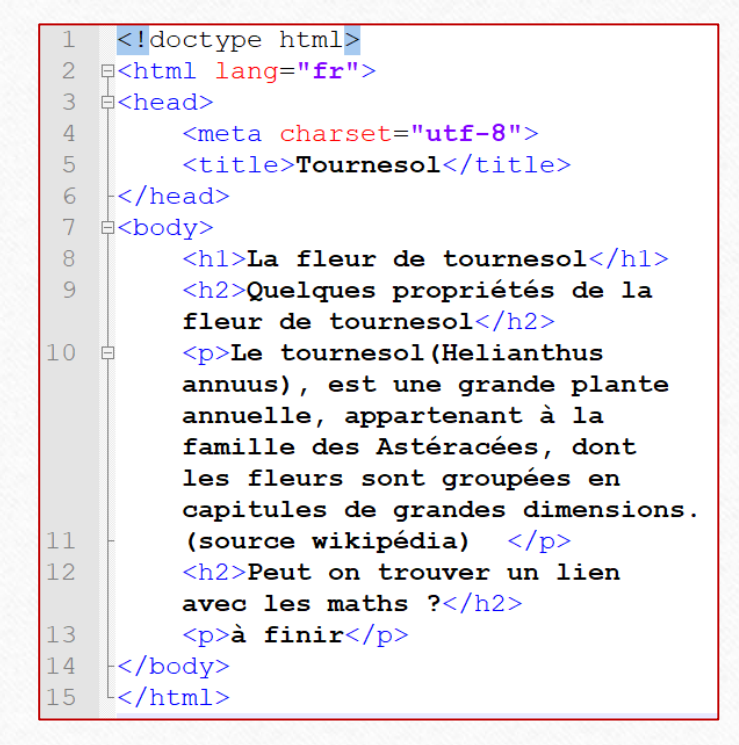

Puis enregistrer.

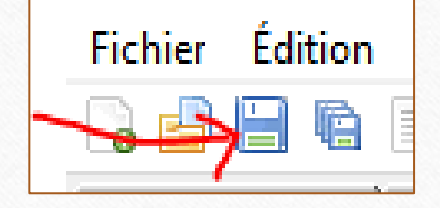

Aller ouvrir votre fichier <u>index</u> par double clic dans votre dossier. Le fichier doit s'ouvrir dans un navigateur internet. Observer le résultat.

Ce que j'ai obtenu avec mon exemple personnel :

La fleur de tournesol

Quelques propriétés de la fleur de tournesol

Le tournesol(Helianthus annuus), est une grande plante annuelle, appartenant à la famille des

peut on trouver un lien avec les maths ?

à finir

oui...oui.... pour l'instant ça n'est pas très beau !!! mais ça va venir ...

🚮 index

11

Cherchez sur internet, une <u>image</u> libre de droit (de préférence, ou en citant sa source), en lien avec le thème que vous avez choisi, <u>l'enregistrer dans le même dossier</u> que votre page index, éventuellement renommer votre image avec un <u>nom simple</u> et éventuellement redimensionner la. *Ou alors choisissez une image pas trop grosse. Vous pouvez aussi prendre une image personnelle si vous en avez une.* 

Personnellement je l'ai <u>renommé</u> "image1"

et je l'ai redimensionné en l'ouvrant avec le logiciel paint pour la redimensionner à 300 pixels de large.

Cette image doit être enregistrée dans votre dossier "mon site web"

(là où vous avez sauvé votre page index)

**ATTENTION** au format d'enregistrement, si c'est en .PNG ou en .jpg, ou en .JPG, ou en .GIF, il faudra s'en rappeler pour l'étape suivante. (privilégier les formats .jpg ou .png !)

**Rajouter la ligne suivante** dans votre code, à l'endroit où vous voulez insérer votre image. (ça doit se trouver dans le corps de votre page donc entre les balises <body> </body>, ni avant, ni après)

<img src="image1.jpg"/>

attention si votre image s'appelle machintruc.png il faudra adapter le nom entre guillemet avec le nom de votre image à vous..... La mienne s'appelait image1.jpg.

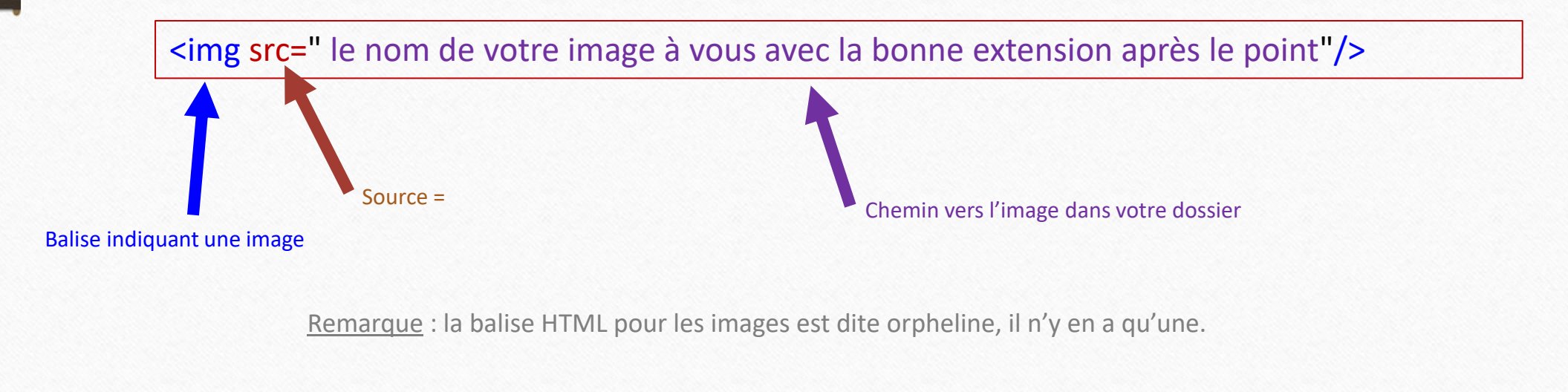

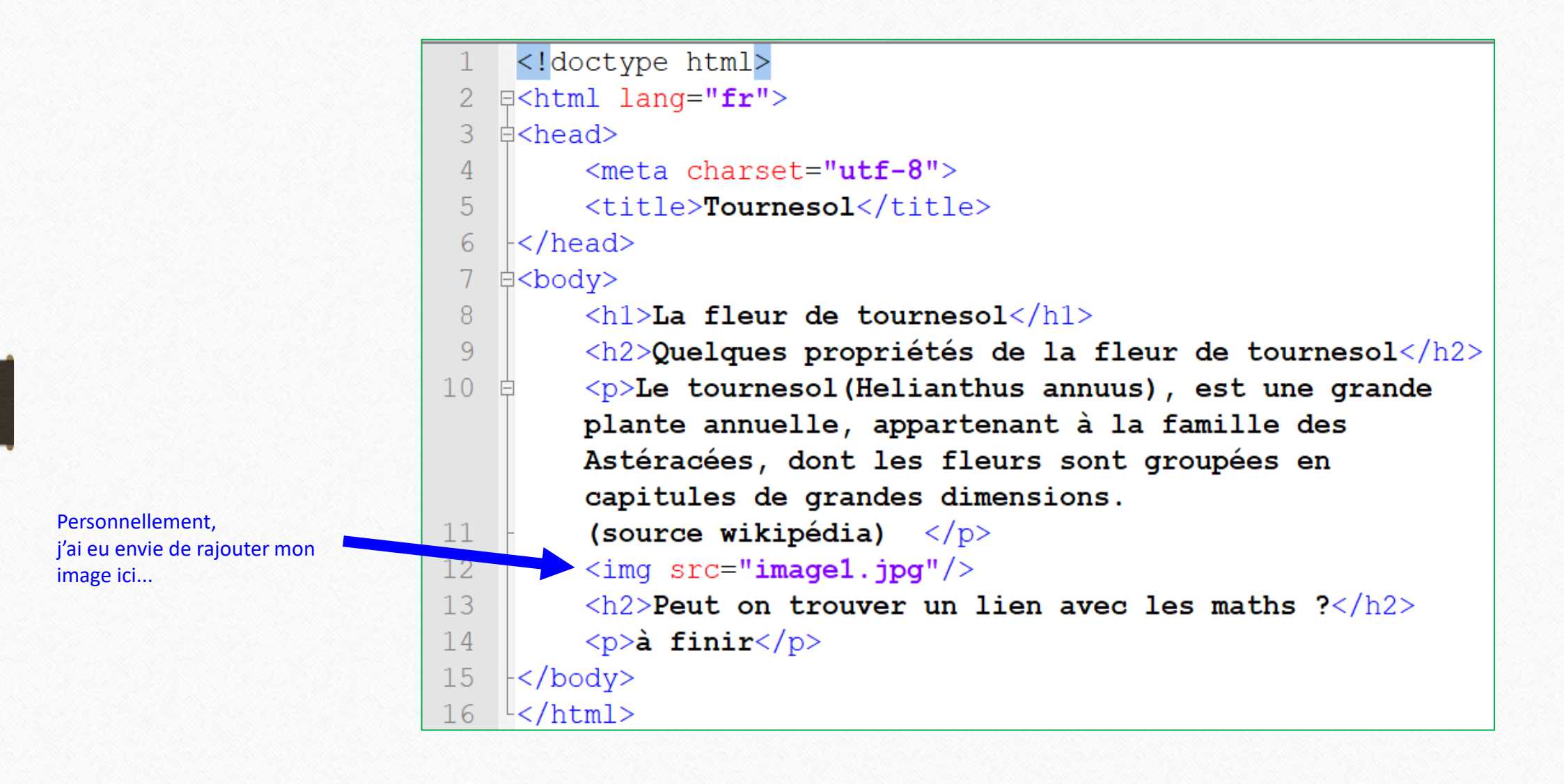

14

Puis enregistrer.

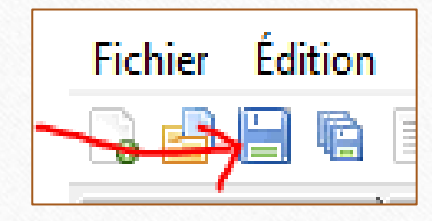

# Aller ouvrir votre fichier <u>index</u> par double clic dans votre dossier. Le fichier doit s'ouvrir dans un navigateur internet.

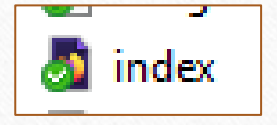

Observer le résultat.

Ce que j'ai obtenu avec mon exemple personnel :

#### La fleur de tournesol

Quelques propriétés de la fleur de tournesol

Le tournesol(Helianthus annuus), est une grande plante annuelle, appartenant à la famille des

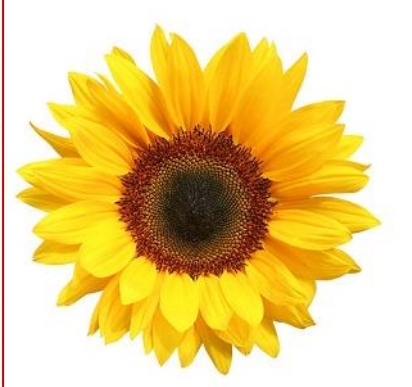

Peut on trouver un lien avec les maths ?

à finir

Il est temps de passer à la décoration Pour cela, on va créer une feuille de style en CSS.

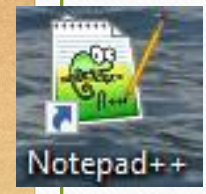

S. Bonetto Seconde SNT

Dans Notepad++, créer un **nouveau fichier**. Dans l'onglet **langage**, choisir **CSS**.

Puis enregistrer votre nouveau fichier enregistrer sous : l'appeler monstyle, attention ce doit être en .css

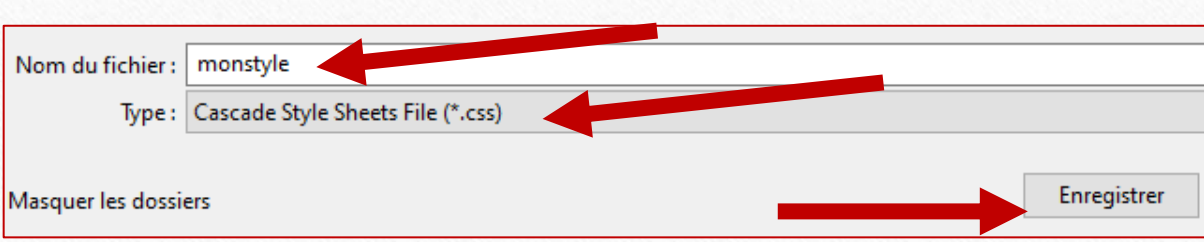

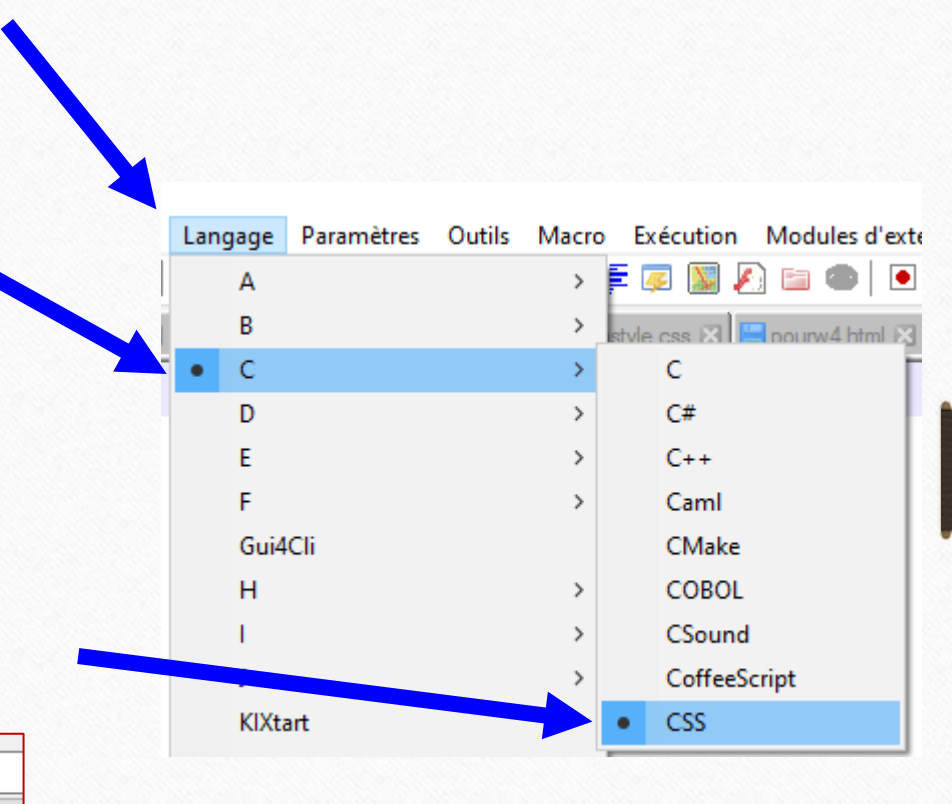

## Dans Notepad++, dans le fichier monstyle.css, taper ce qui suit :

Les espaces, les minuscules, les majuscules, les « à la ligne » n'ont aucune importance
 Les : les ; les { les } l'orthographe sont très importants

# text-align:center;<br/>background-color:red;Les titres h1 auront un texte centré<br/>avec un arrière plan rouge.font-family:Verdana;<br/>font-style:italic;<br/>color:green;<br/>text-decoration :underline dashedLes titres h2 seront dans la police<br/>Verdana, dans un style italique,<br/>avec une couleur verte<br/>et soulignés avec des tirets.

background-color: powderblue; text-align: justify; Le corps de page aura un arrière plan couleur « powderblue » et le texte sera justifié.

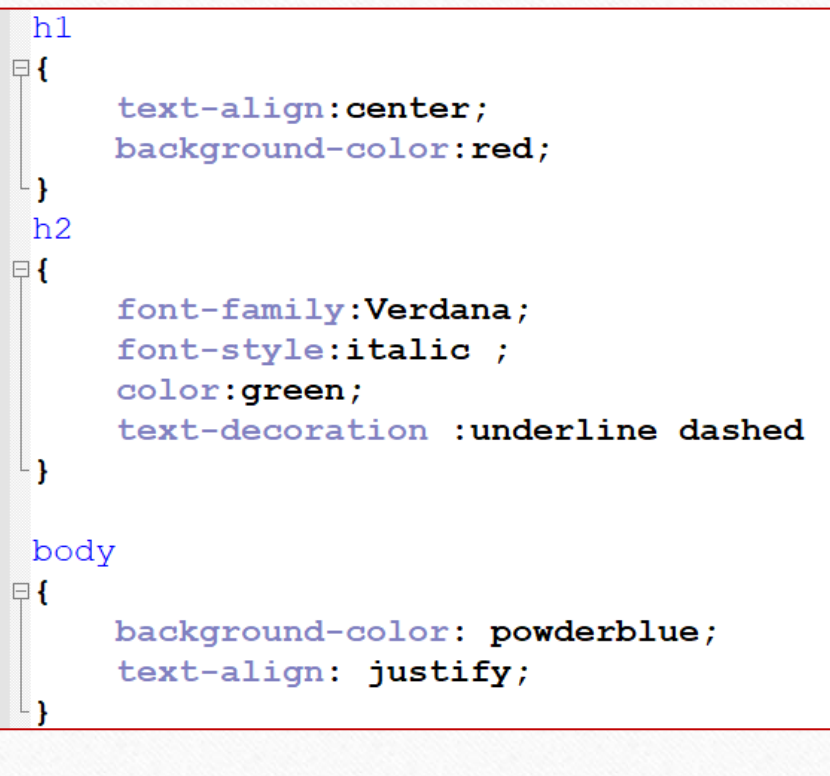

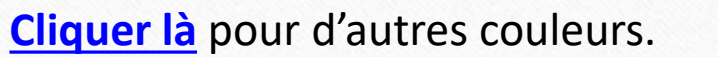

Puis enregistrer.

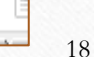

Fichier Édition

S. Bonetto Seconde SNT

h1

h2

body

Lien vers un super site très pratique pour vous aider avec les <u>couleurs</u> et balises HTML <u>https://htmlcheatsheet.com/</u>

(exemples de couleurs :

blueviolet ; brown ; burlywood ; cadetblue ; chocolate ; coral ; cornsilk ; lime ; gray fuschia ...)

Autre lien (moins simple que le premier lien ): cliquer là.

Exemples d'autres polices de caractère. A utiliser avec Font-family :

| Police                         |
|--------------------------------|
| Times New Roman,<br>Georgia    |
| Arial,<br>Verdana              |
| Courier New,<br>Lucida Console |
| Comic sans MS                  |

# Il faut préciser au début du code HTML où est située la feuille de style.

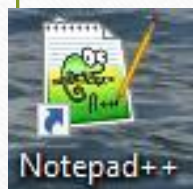

Pour cela, dans Notepad++, dans le fichier index.html dans la partie HTML, rajouter entre les balises <head>... </head>

k rel="stylesheet" href="monstyle.css">

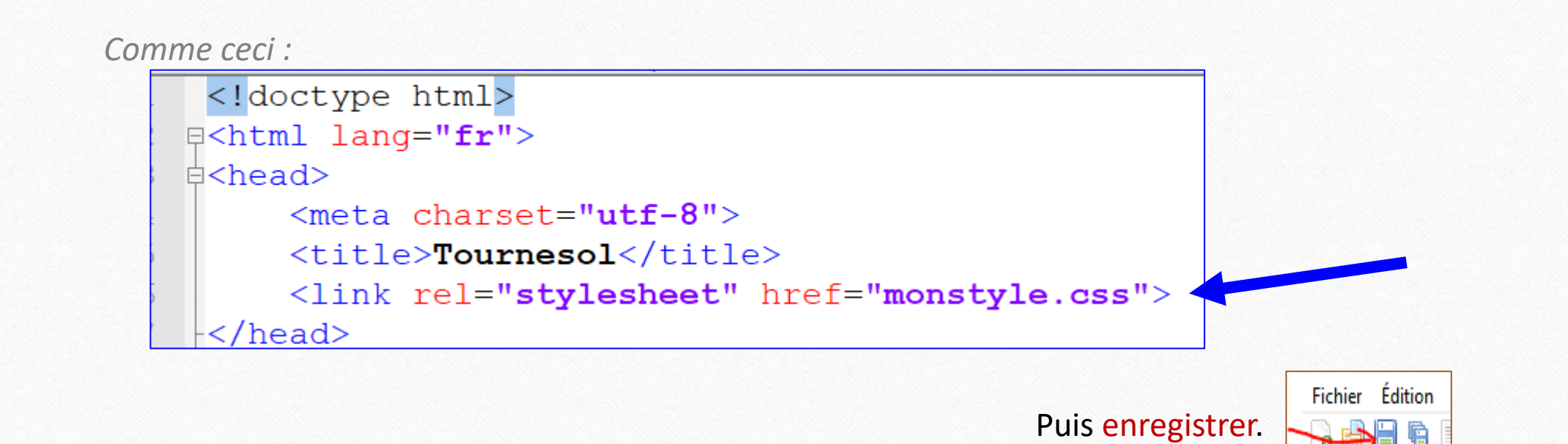

# Aller ouvrir votre fichier **index** par double clic dans votre dossier.

*Le fichier doit s'ouvrir dans un navigateur internet.* **Observer le résultat.** 

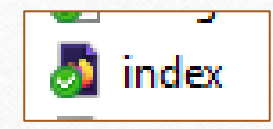

Ce que j'ai obtenu avec mes exemples personnels :

#### Ceci est un gros titre

Voici un paragraphe

#### Ceci est un sous titre

Ceci est un autre paragraphe. blabla blabla blabla blabla blabla blabla

#### La fleur de tournesol

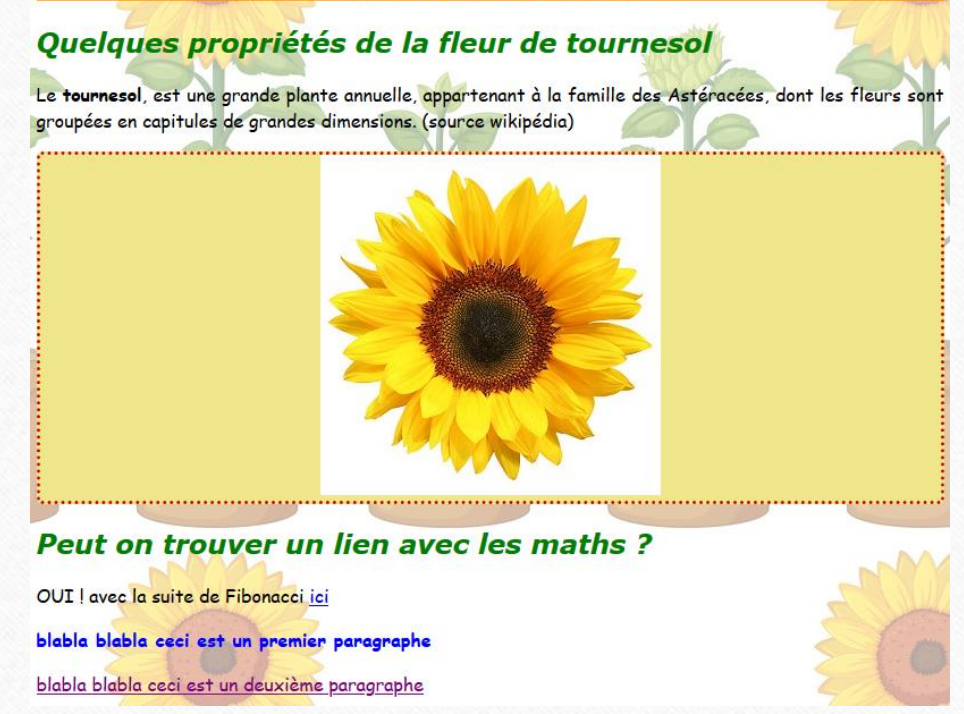

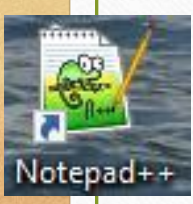

Dans Notepad++, créer un nouveau fichier. Dans l'onglet langage, choisir HTML.

Puis enregistrer votre nouveau fichier, (dans le même répertoire "mon site" que les autres) Choisir **enregistrer sous** (ou Save as): l'appeler **page2**, attention ce doit être en **.html** 

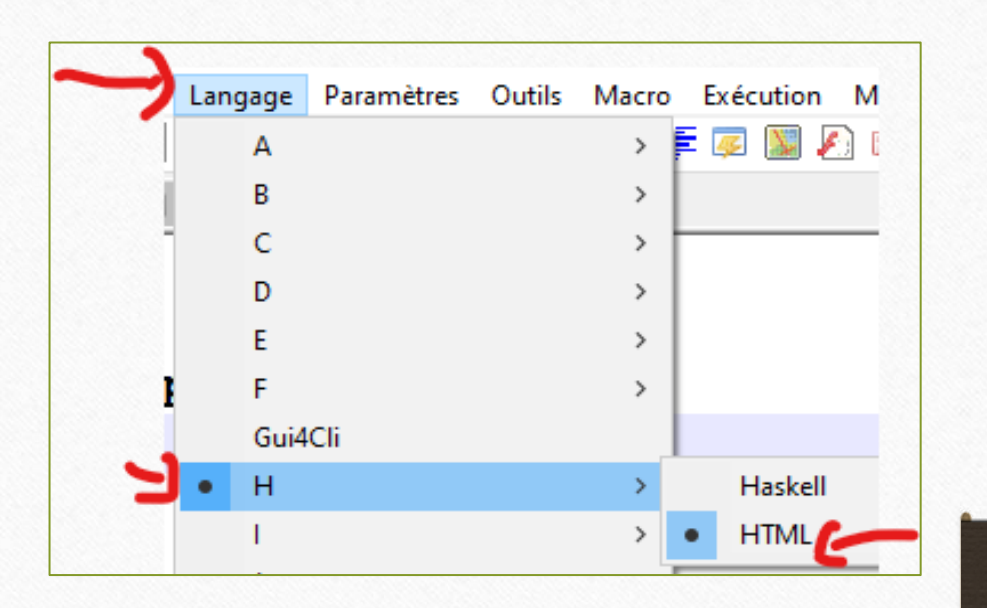

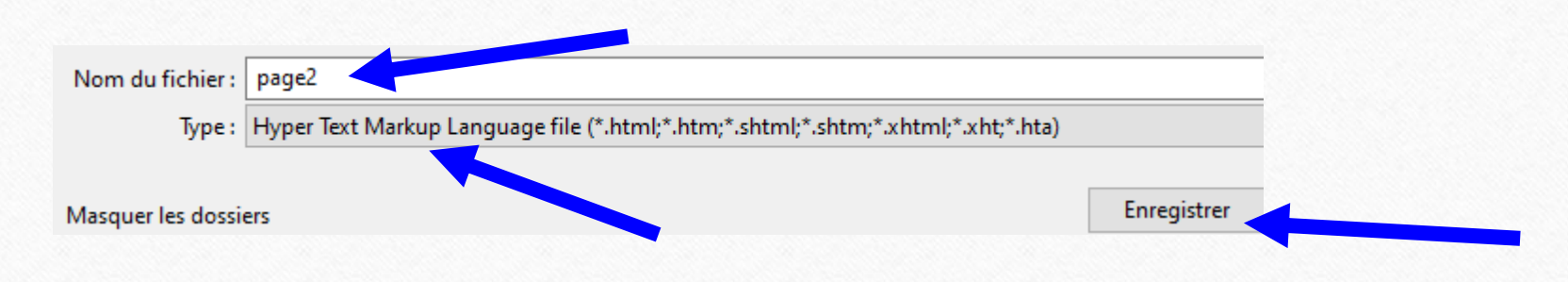

Faites un copier-coller, en utilisant votre page index (ou ci-dessous) pour ne pas avoir à tout retaper les balises principales

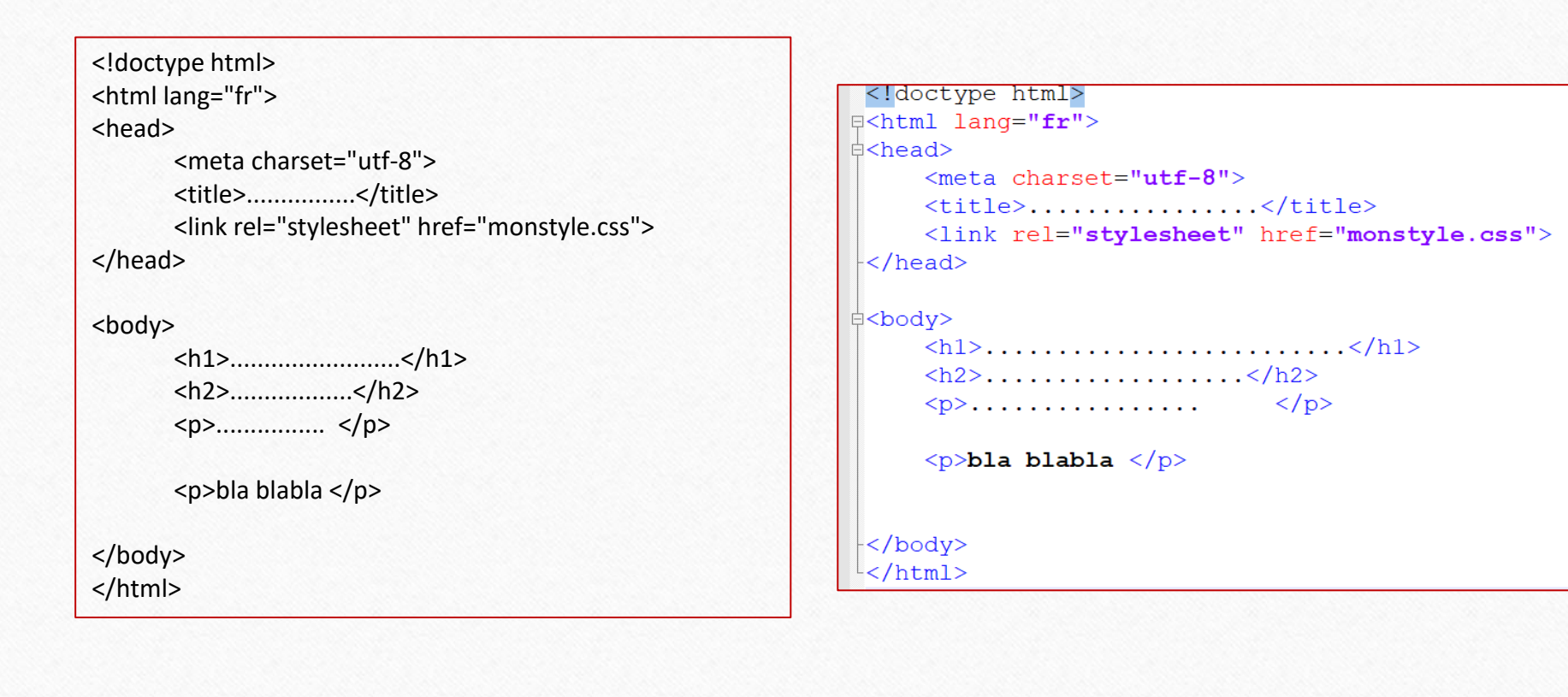

**Compléter** entre les balises, avec le titre de votre page 2 Et ce que vous avez envie de raconter sur votre page 2

```
<!doctype html>
₽<html lang="fr">
\square<head>
    <meta charset="utf-8">
    <title>.autre titre</title>
    <link rel="stylesheet" href="monstyle.css">
</head>
¢<body>
    <h1>blablabla</h1>
    <h2>compléter en disant ce que vous vous voulez</h2>
     en rapport avec votre thème 
    bla blabla 
</body>
</html>
```

Puis enregistrer.

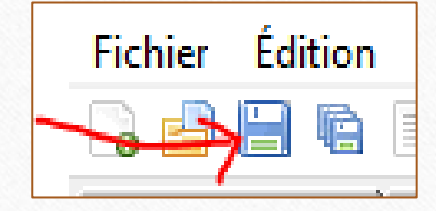

# Aller ouvrir votre fichier <u>page2</u> par double clic dans votre dossier. Le fichier doit s'ouvrir dans un navigateur internet. Observer le résultat.

Ouf ! elle a automatiquement le même style que la page index... Logique puisque c'est la même feuille de style qui les décore.

## **Etape importante :**

Nous allons créer un lien hypertexte entre la page index et la page2.

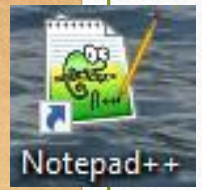

Dans Notepad++, dans le fichier index.html dans la partie HTML, rajouter là où vous voulez créer votre lien :

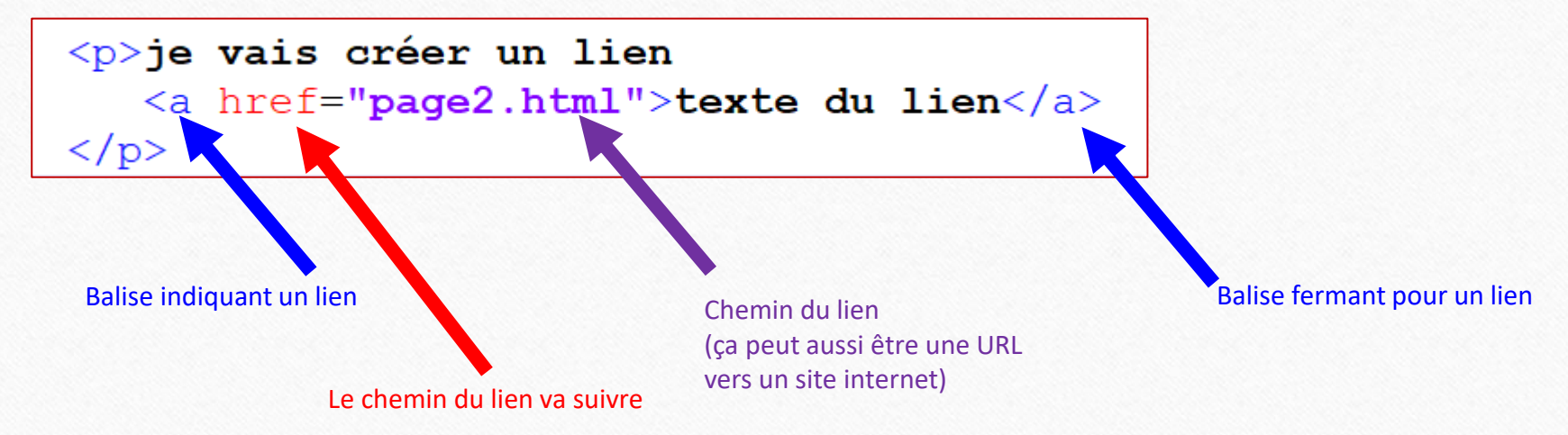

Le texte en noir peut être remplacé par ce que vous voulez...

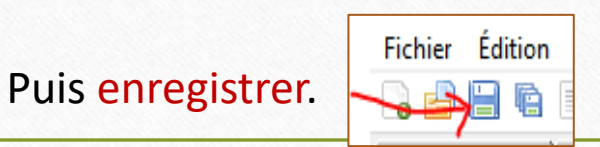

Nous allons aussi créer un lien hypertexte qui ramène de la page2 à la page index.

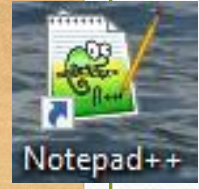

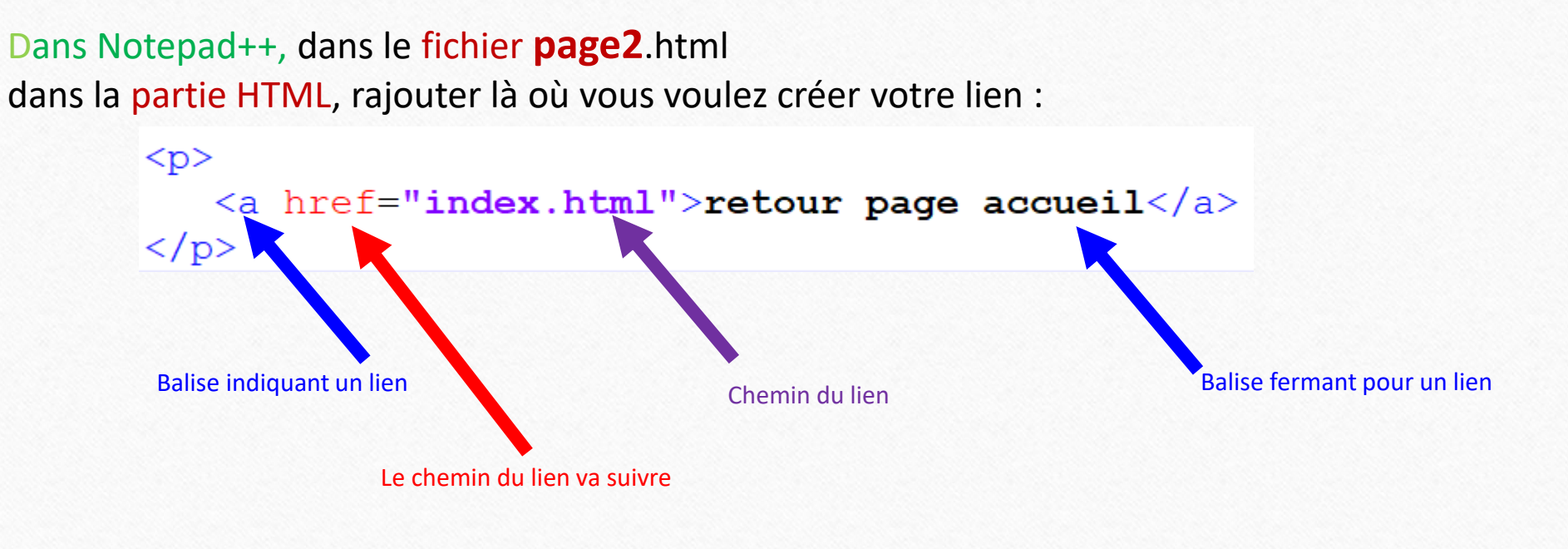

Cette fois, on lui donne le chemin de la page index.

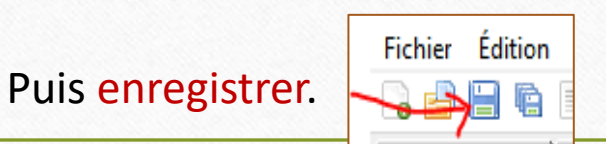

Aller ouvrir votre fichier <u>index</u> par double clic dans votre dossier. Le fichier doit s'ouvrir dans un navigateur internet.

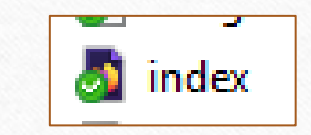

Tester vos deux liens, pour voir si ils fonctionnent.

Me montrer le résultat.

Trouver aussi une image pour décorer votre page 2. Pour cela, retournez voir la page 12 et 13 de ce tutoriel.

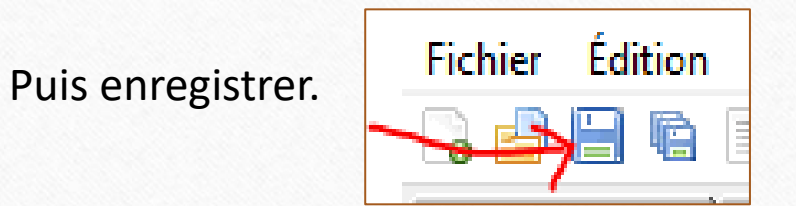

Aller ouvrir votre fichier **page2** par double clic dans votre dossier.

Observer le résultat.

S. Bonetto Seconde SNT

Modifier le fichier CSS **monstyle** afin que les paragraphes s'affichent en orange (ou une autre couleur) et en police de caractères Georgia.(ou autre couleur)

voir page 18 et 19 de ce tutoriel ci-besoin

Deux liens pour vous aider pour les couleurs, les styles, les bordures etc.... avec plein d'exemples prêts à copier coller :

Memento HTML: <u>https://htmlcheatsheet.com/</u>

Mémento cCSS : <u>https://htmlcheatsheet.com/css/</u>

# UTILISER DES STYLES DIFFERENTS POUR 2 PARAGRAPHES

• On peut différencier les paragraphes en leur donnant un identifiant (id)

• Et leur donner un style différent selon la syntaxe ci-contre dans le fichier monStyle.css :

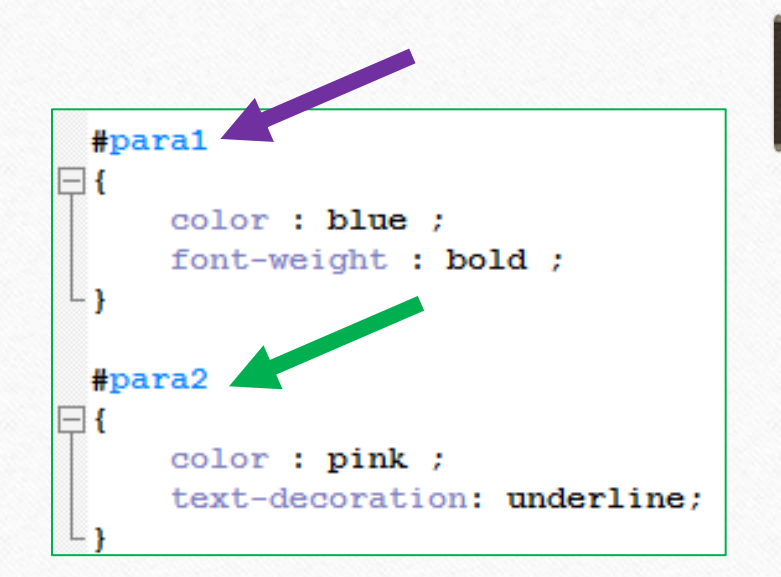

# Pour vous aider :

Sites très pratiques pour trouver un style de bordure, une couleur, un emoji etc ...

Mémento et aide pour balises HTML : <u>https://htmlcheatsheet.com/</u>

Mémento commandes CSS : <u>https://htmlcheatsheet.com/css/</u>

# D'autres liens pour aller plus loin :

Tenter d'autres couleurs, d'autres décorations en vous aidant des sites :

Pour les couleurs de texte :

https://www.pierre-giraud.com/html-css-apprendre-coder-cours/color-opacity

Pour les styles de police :

https://www.pierre-giraud.com/html-css-apprendre-coder-cours/font-size-weight-style Pour les styles de bordures :

https://www.pierre-giraud.com/html-css-apprendre-coder-cours/bordure-border-width-style-color Plein d'exemples de codes CSS (à copier-coller par exemple) en anglais https://www.w3schools.com/css/default.asp

Mémento commandes CSS :

https://openclassrooms.com/fr/courses/1603881-apprenez-a-creer-votre-site-web-avec-html5-et-css3/1608902memento-des-proprietes-css

Mémento balises HTML : <u>https://openclassrooms.com/fr/courses/1603881-apprenez-a-creer-votre-site-web-avec-html5-et-css3/1608357-memento-des-balises-html</u>

Me montrer le résultat de votre travail.

Voilà ce que moi, j'avais fait : <u>clique ici</u> pour voir un exemple

Puis pour aller encore plus loin !!

Voir la suite de ce document (tutoriel W5) en lien sur mon site internet : <u>tutoriel W5 sur mon site personnel</u>